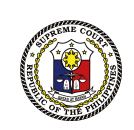

# VENUE SELECTION USER GUIDE FOR 2023 BAR APPLICANTS

**BARISTA** 

Bar Applicant Registration Information System and Tech Assistance

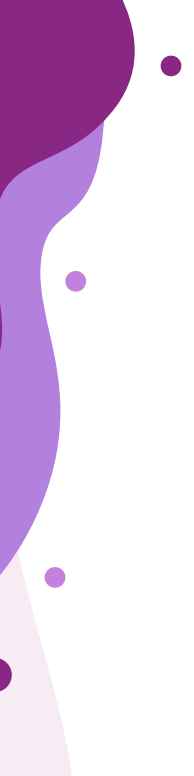

# **Table of Contents**

### O Selecting your Local Testing Center

02 Submitting your Local Testing Center

03 Checking your Local Testing Center

## Selecting your Local Testing Center

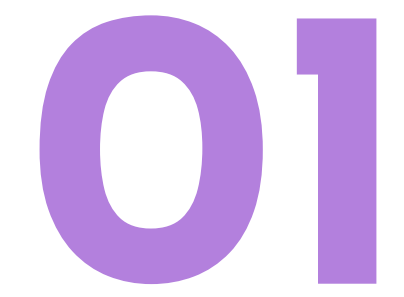

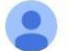

#### Dear Diaz, Tyrone John Botio:

Please be informed that your schedule for Venue Selection for the 2023 Bar Examinations, available on your BARISTA account, is as follows:

| RQN:           | 00014                  |  |
|----------------|------------------------|--|
| Assigned Date: | 25 Jul 2023, (Tuesday) |  |
| Assigned Time: | 7:00 AM to 12 noon PHT |  |

\*RQN: Randomized Queuing Number

For the mechanics of Venue Selection, kindly refer to Bar Bulletin (BB) No. 4 available at (link). Please read BB No. 4 carefully and in its entirety.

Kindly be advised that the Venue Selection is on a **first come**, **first-served basis**. You may choose your preferred Local Testing Center (LTC) <u>only</u> on your scheduled date and time.

Failure to select your preferred LTC within the scheduled period will constitute a waiver on your part. You will then be assigned to an LTC in the province or region nearest your present address or law school, depending on slot availability. You will be informed of your final assigned LTC no later than July 28, 2023.

Thank you.

#### Office of the Bar Confidant

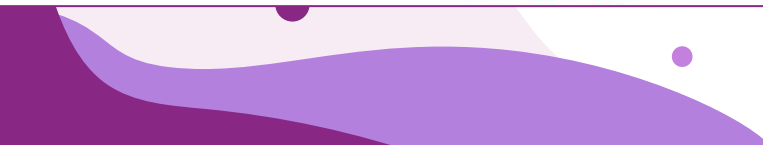

If you have not received your RQN, please message the Office of the Bar Confidant (OBC)'s <u>2023 Helpdesk</u> under the <u>"Venue – Selection" section</u>.

Step 1:

All **Randomized Queuing Numbers** (**RQN**) shall be assigned and sent to your BARISTA account and registered email address on **July 20, 2023**, Thursday. Please monitor your respective BARISTA accounts and registered email inboxes (and Spam folders, for good measure) on said date to verify receipt of your RQN.

5:36 PM (O minutes ago)

### barista.judiciary.gov.ph/Login

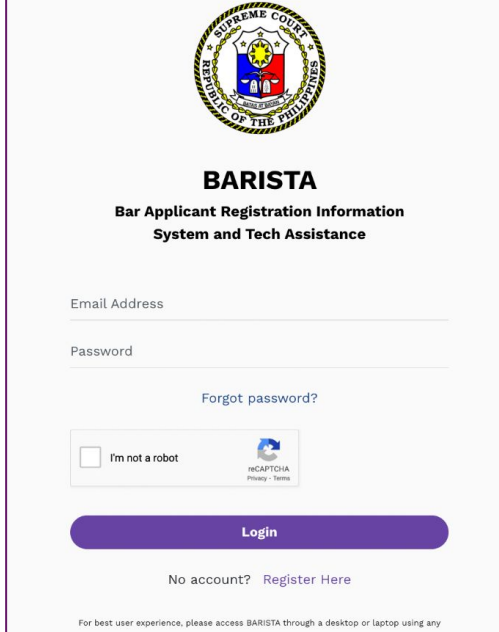

internet browser.

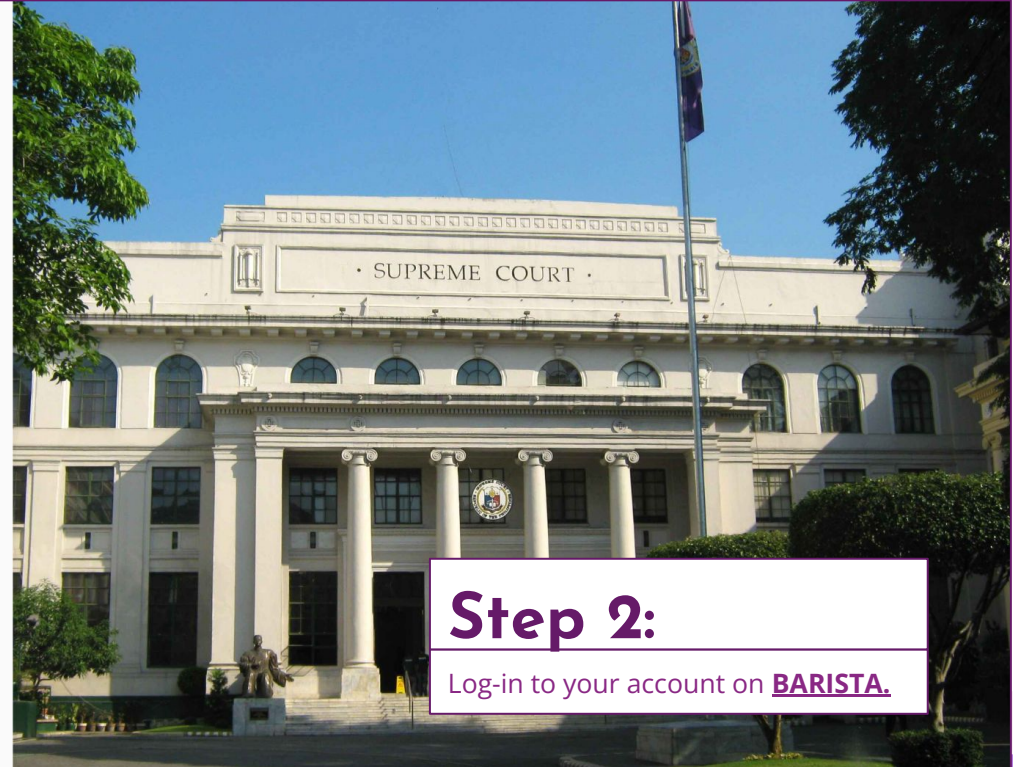

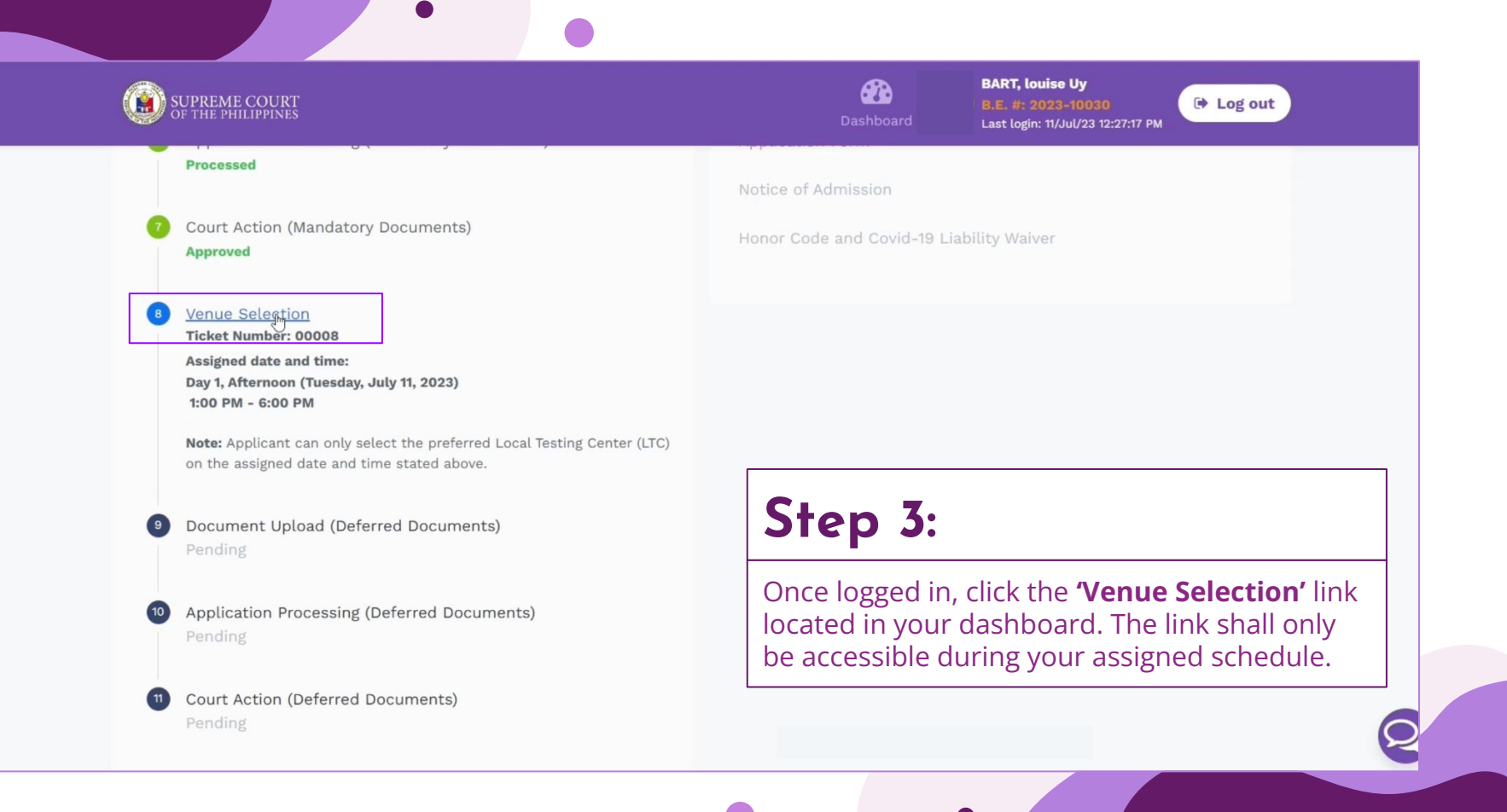

| OF THE PHILIPPINES                                                                                                    |                                                                                                    | Dashboard                                                                                   | BART, louise Uy<br>B.E. #: 2023-10030<br>Last login: 11/Jul/23 12:27:17 PM                                | ➡ Log out                                                          |
|----------------------------------------------------------------------------------------------------|----------------------------------------------------------------------------------------------------|---------------------------------------------------------------------------------------------|----------------------------------------------------------------------------------------------------|--------------------------------------------------------------------|
| Processed                                                                                                    | N                                                                                                    | tice of Admission                                                                           |                                                                                                    |                                                                    |
| Court Action (Mandator<br>Approved                                                                                                    | y Documents) He                                                                                                    | nor Code and Covid-19 L                                                                     | iability Waiver                                                                                           |                                                                    |
| <ul> <li>Selection<br/>Ticket Number: 00008<br/>Assigned date and time:<br/>Day 1, Afternoon (Tuesday<br/>1:00 PM - 6:00 PM</li> <li>Note: Applicant can only<br/>on the assigned date and</li> <li>Document Upload (De.<br/>Pending</li> </ul> | Venue Selection Notice<br>You only have ten (10) minutes to choose and fir<br>The countdown will start upon opening of the Ve<br>Proceed                       | alize your Local Testing C<br>nue Selection screen.<br><b>Cancel</b>                        | X<br>Center (LTC).                                                                                        |                                                                    |
| You will have ten (10) minutes<br>finalize your preferred LTC. O<br>your dashboard.<br>While the Venue Selection link<br>number of available slots will<br>basis                                                                                | to access the venue selection modul<br>herwise, you will be logged out and v<br>will remain accessible for the durati<br>be updated in real-time and the selec | e. Within the allott<br>vill have to once ag<br>on of your time slo<br>ction of your LTC re | ed 10 minutes, you mus<br>gain click the Venue Selo<br>t, please be reminded t<br>emains on a first-come, | st choose and<br>ection link on<br>hat the limited<br>first-served |

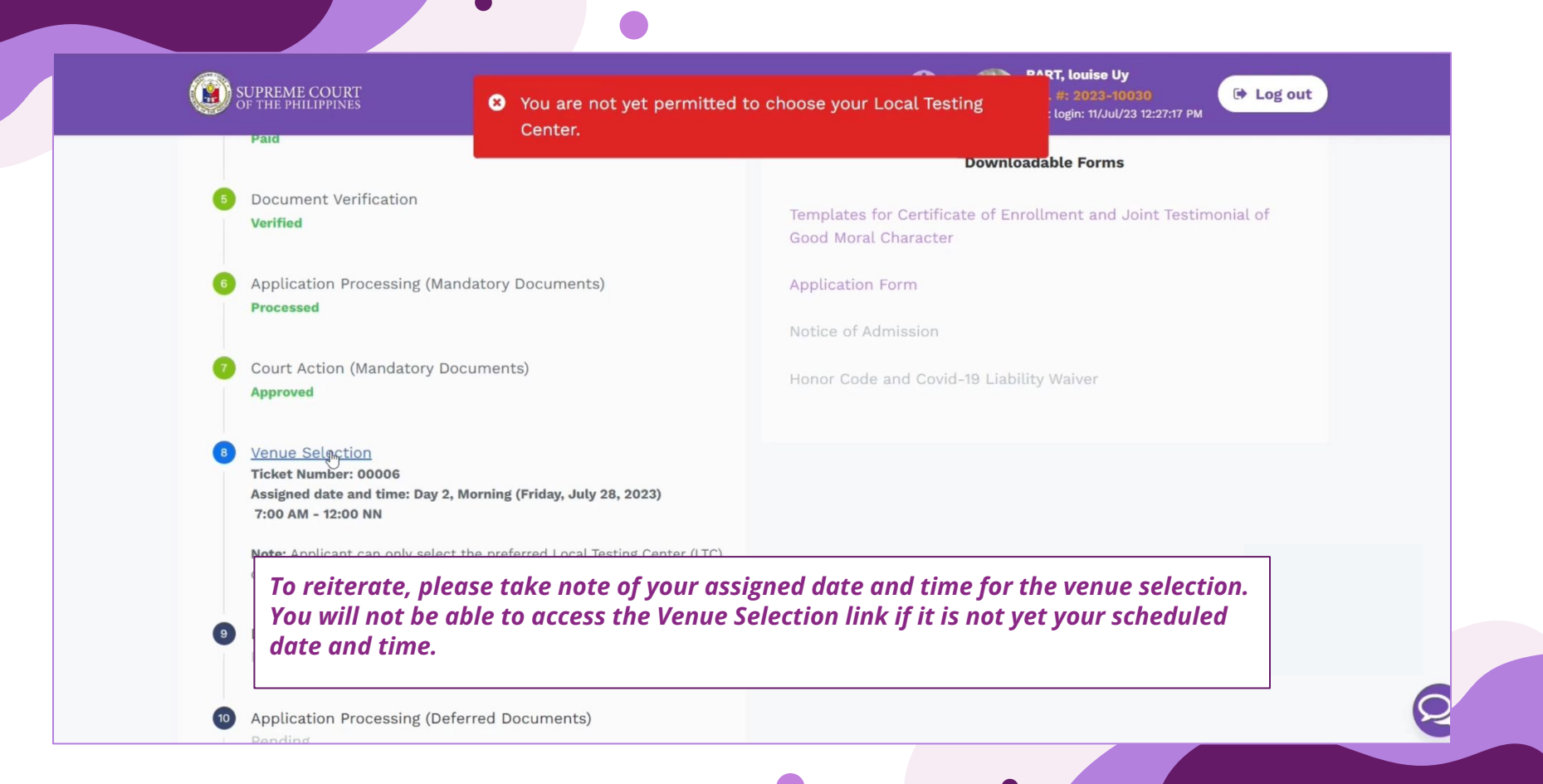

| NCR | Luzon               | Visayas               | Mindanao                      |                  | <b>O</b> 9:53             |              |
|-----|---------------------|-----------------------|-------------------------------|------------------|---------------------------|--------------|
|     | Local Testing Cent  | ter                   |                               | Address          | Available Slots           |              |
|     | Manila Adventist C  | College (Pasay)       |                               | Pasay            | 2                         |              |
|     | San Beda College    | – Alabang (Muntinlu   | pa)                           | Muntinlupa       | 376                       |              |
|     | San Beda Universi   | ty – Mendiola (Manila | l∂<br>a)                      | Manila           | 750                       |              |
|     | University of Santo | o Tomas (Manila)      |                               | M11-             | 252                       |              |
|     | University of the P | hilippines – BGC (Ta  | sui Step 4                    | •                |                           |              |
|     | University of the P | hilippines – Diliman  | <sup>(Q(</sup> After clicking | the Venue Select | ion link you will than be | a directed t |

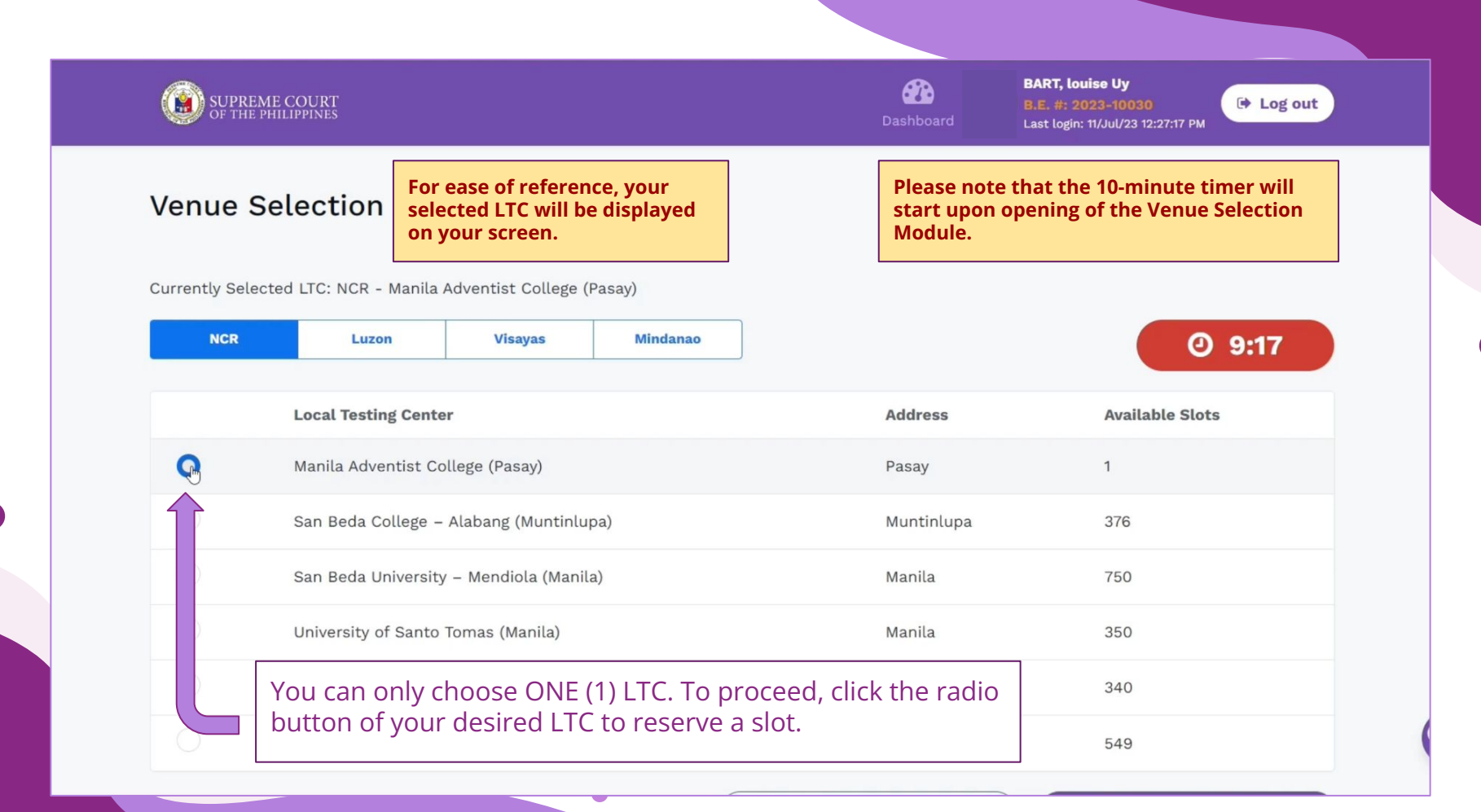

## Submitting your Local Testing Center

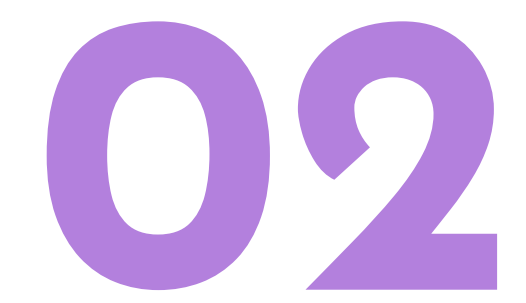

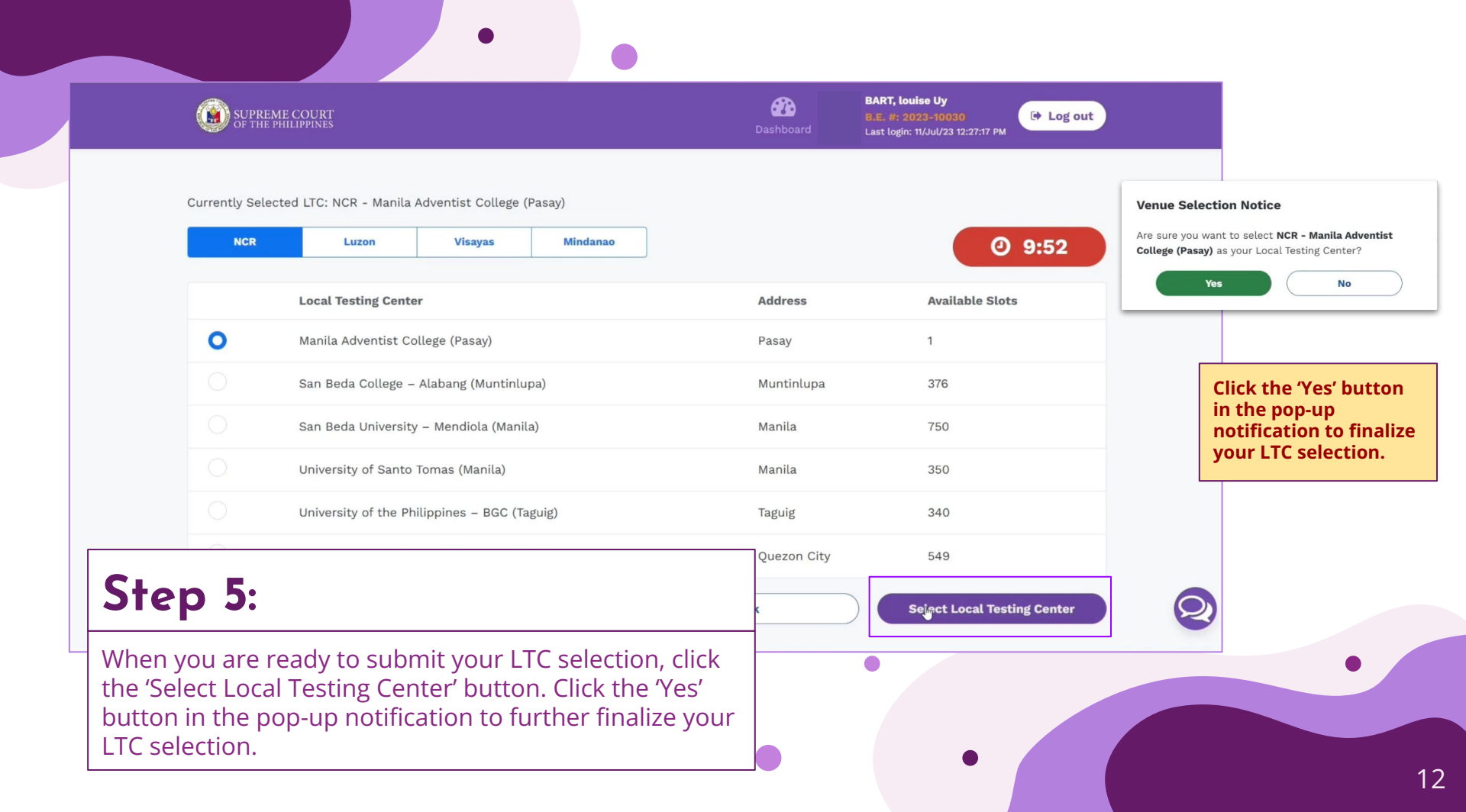

| NCR | Luzon                       | Visayas Mindanao                                                 |                                        | <b>0</b> 9:47   |
|-----|-----------------------------|------------------------------------------------------------------|----------------------------------------|-----------------|
|     | Local Testing Center        | Venue Selection Notic                                            | •                                      | Available Slots |
| 0   | Manila Adventist College    | (P You have selected NCR - Ma                                    | <del>.</del><br>nila Adventist College | 1               |
|     | San Beda College – Alaba    | (Pasay) as your Local Testin<br>anı registered email for confirm | g Center. Please check your<br>ation.  | 376             |
|     | San Beda University – Me    | enc 🗄 o                                                          | kay                                    | 750             |
|     | University of Santo Toma    | s (Manila)                                                       | Manila                                 | 350             |
| 0   | University of the Philippin | nes – BGC (Taguig)                                               | Taguig                                 | 340             |

### Checking your Local Testing Center

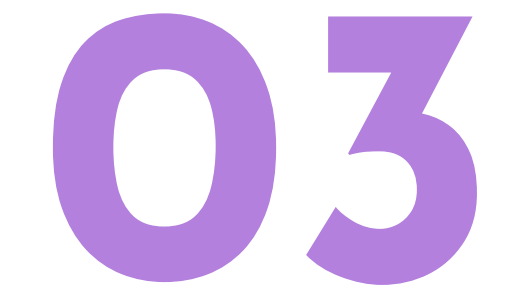

#### SUPREME COURT OF THE PHILIPPINES

Dashboard

Application Form

### BART, louise Uy

B.E. #: 2023-10030 Last login: 11/Jul/23 12:27:17 PM Deg out

Application Processing (Mandatory Documents)
Processed

Court Action (Mandatory Documents)
Approved

Venue Selection LTC Selected: National Capital Region - Manila Adventist College (Pasay)

Document Upload (Deferred Documents) Please upload the required documents from August 1, 2023 until October 24, 2023.

Application Processing (Deferred Documents)
 Pending

Court Action (Deferred Documents)
 Pending

### Step 6:

Your confirmed LTC will be reflected on your BARISTA account dashboard.

From: Supreme Court Notification (No-Reply) <<u>noreply@judiciary.gov.ph</u>> Date: Tue, Jul 11, 2023 at 4:36 PM Subject: [Bar Examinee No. 2023-00044] - Assigned Examination Venue To: <janicecheng807@gmail.com>

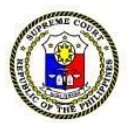

You will also receive an email confirming your selected LTC and other details.

### Dear Cheng, Janice Pascual:

Please be informed that your assigned Local Testing Center (LTC) is Manila Adventist College (Pasay), Pasay.

Requests for change of examination venue shall be exceptionally accommodated based on: (1) meritorious reasons, upon approval of the Bar Chair; and (2) availability of slots in the chosen venue. Requests due to "change of mind" and other baseless grounds shall not be entertained. Valid requests may be submitted from July 29 until July 31, 2023, through <u>bit.ly/2023BarVenueAppeals</u>. All requests made beyond the said period shall not be accommodated.

Thank you! Office of the Bar Confidant

#### Note:

You are receiving this e-mail because you signed up to receive e-mail communications from the Supreme Court BARISTA. If you have received this email by mistake, kindly ignore this email.

You may raise any Bar examinations-related concern via the 2023 Bar before sending follow-up requests. You may also call us at (02) 8552-9

Requests for transfer of venue may be granted only upon **highly** meritorious, exceptional, and compelling reasons, and always subject to availability of examinee slots. You may submit the same through the OBC's <u>Venue Appeals Form</u> beginning July 29 until July 31, 2023.

## For More Information

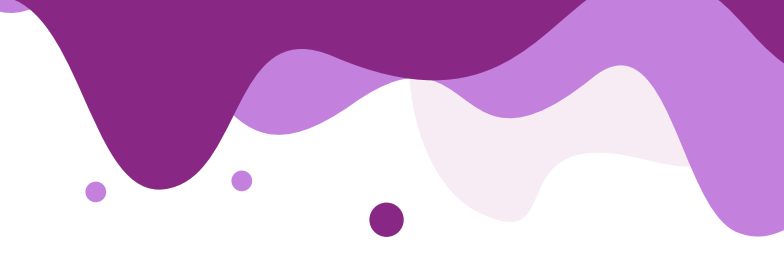

Kindly visit the 2023 Bar microsite at

https://sc.judiciary.gov.ph/bar-2023/

You may raise Venue Selection concerns, other than venue appeals to the OBC via the 2023 Bar Examinations Helpdesk Form You may also call the OBC at (02) 8552 9690 or (02) 8552 9642 during office hours (8:00 AM - 4:30 PM)

https://bit.ly/2023BarExamsHelpdesk

To receive updates relating to BARISTA, you may also join the Viber Channel at:

https://tinyurl.com/2023BarViberChannel